### วิธีคัดลอกรายชื่อผู้ใช้งานหมายเลขโทรศัพท์ กฟก.

- 1. นำซิมเดิม (ซึ่งมีรายชื่อ ของผู้ใช้ กฟก.) ใส่เครื่องเดิม (NOKAI 2323)
- 2. ทำการคัดลอกรายชื่อ ทั้งหมด จากซิมเดิมลงไว้ในเครื่องเดิม (NOKAI 2323)
- ปิดเครื่องแล้วถอดซิมเดิมออก
- 4. ใส่ซิมใหม่ (TriNet) ในเครื่องเดิม (NOKIA 2323)
- 5. ทำการคัดลอกรายชื่อทั้งหมด จากเครื่องเดิม (NOKAI 2323) ไปยังซิมใหม่ (TriNet)

## (เมนู> รายชื่อ> คัดลอกรายชื่อ> จากเครื่องไปซิมการ์ด> ต้องการคัดลอก 129 รายการหรือไม่> ตกลง)

- 6. นำชิมใหม่ (TriNet) ใส่เครื่องใหม่ DTAC Mousey (Huawei)
- 7. เปิดเครื่อง หากเครื่องแจ้งเตือนว่า "จะทำการโอนย้ายรายชื่อทั้งหมดไปยังเครื่องหรือไม่" ให้กด "ตกลง/ใช่"

# แต่หากเครื่องไม่แจ้งเตือน ให้ดำเนินการตามขั้นตอน ดังนี้

กดเลือก เมนู > สมุดโทรศัพท์ > ตัวเลือก > ตั้งค่าสมุดโทรศัพท์ > ย้ายผู้ติดต่อ >ไปโทรศัพท์ >ตัวเลือก > มาร์กทั้งหมด > ตัวเลือก > ย้ายที่ทำเครื่องหมายไว้ >ใช่

เครื่องโทรศัพท์จะทำการคัดลอกรายชื่อ ไปจัดเก็บลงเครื่อง จากนั้นให้ผู้ใช้งานตรวจสอบรายชื่อในสมุดโทรศัพท์ จะปรากฎรายชื่อที่ ทำการคัดลอกลงเครื่อง

### วิธีปิด การใช้งานอินเตอร์เน็ต

กดเลือก เมนู > ค่าติดตั้ง > การเชื่อมต่อ > บริการข้อมูล > ปิด

### ส่วนเทคโนโลยีสารสนเทศ

7/3/2557